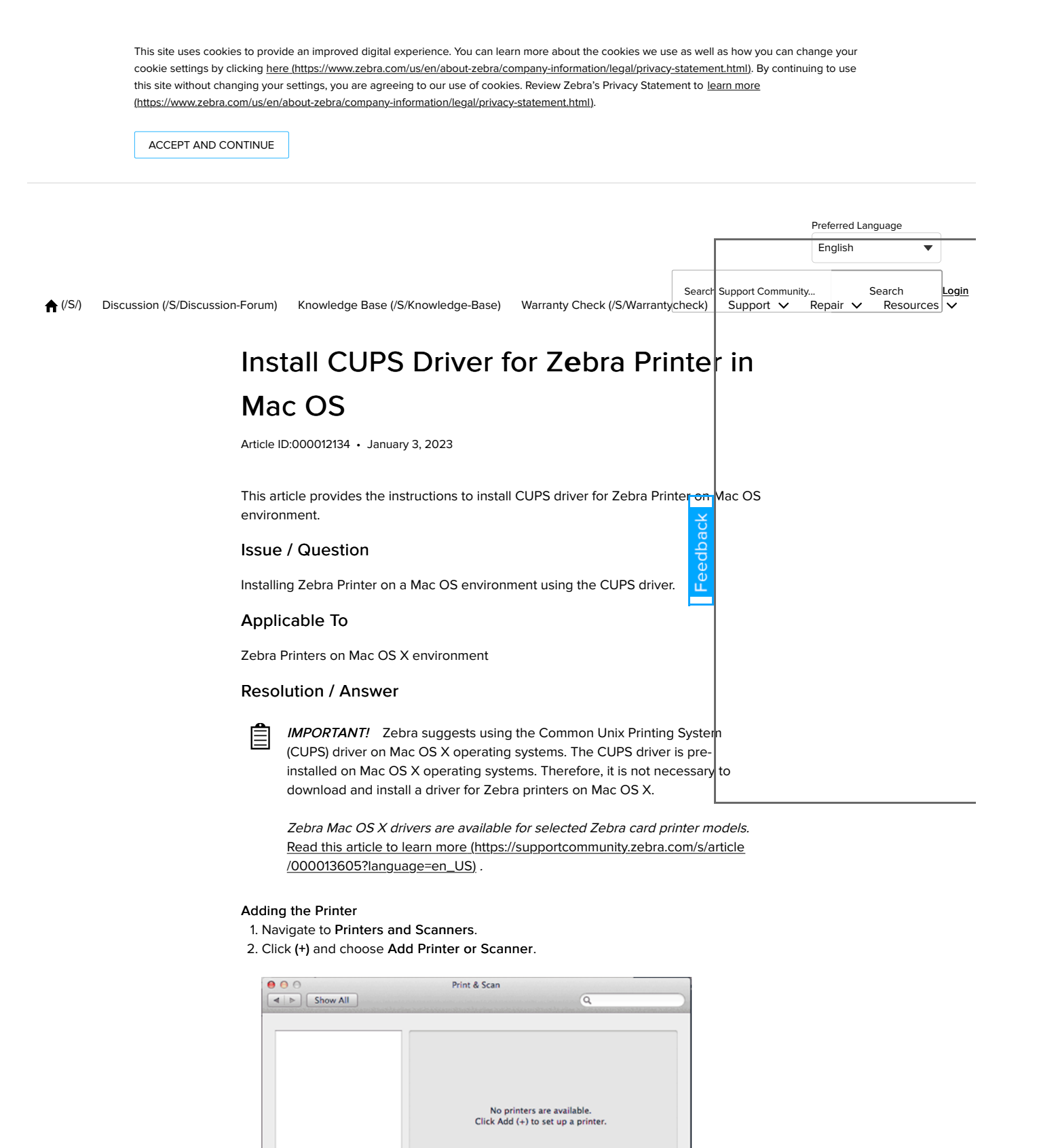

3. A new pop-up window will show up.

too be CEERS from the R

Centro-IV C7788 (ballet of) long E18 58-45C-43K P5 Calor Senari L1 CA MINULTA buhub C5520504 (F 18)

4. Choose your Zebra Printer. It should be displayed as follows:

nter Used

\$

\$

?

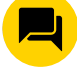

|         |                                | Add            |        |     |   |
|---------|--------------------------------|----------------|--------|-----|---|
| Diate C | Default Fax IP W               | Indows         | Search |     |   |
|         | Name<br>Zebra Technologies ZT( | C QLn320 (ZPL) |        |     |   |
|         | Name: No Sele                  | ection         |        |     |   |
| + -     | Location: No Sele              | ection         |        | \$  | s |
|         |                                |                |        | Add | ? |

5. In the Use section below, select Select Software.

|        |                           | 🙆 🚔 🛛 🧿                                                                             | L                   |             |   |
|--------|---------------------------|-------------------------------------------------------------------------------------|---------------------|-------------|---|
| Printe | Default Fax               | IP Windows                                                                          |                     | Search      | ÷ |
| 9      | Name                      |                                                                                     |                     | A Kind      |   |
|        | Zebra Techno              | logies ZTC QLn320 (ZPL)                                                             |                     | USB         |   |
|        |                           |                                                                                     |                     |             |   |
|        |                           |                                                                                     |                     |             |   |
|        |                           |                                                                                     |                     |             |   |
|        |                           |                                                                                     |                     |             |   |
| l      | Name:                     | Zebra Technologies ZTC                                                              | QLn320 (ZPL)        |             | L |
| l      | Name:<br>Location:        | Zebra Technologies ZTC<br>Kamal Iqmal's MacBook                                     | QLn320 (ZPL)<br>Pro |             |   |
|        | Name:<br>Location:<br>Use | Zebra Technologies ZTC<br>Kamal Iqmal's MacBook<br>/ Choose a Driver                | QLn320 (ZPL)<br>Pro |             | S |
| • -    | Name:<br>Location:<br>Use | Zebra Technologies ZTC<br>Kamal Iqmal's MacBook<br>/ Choose a Driver<br>Auto Select | QLn320 (ZPL)<br>Pro | e tone to p | S |

6. You may choose your preferred driver's language. If you do not know which language to use, you may choose **ZPL**.

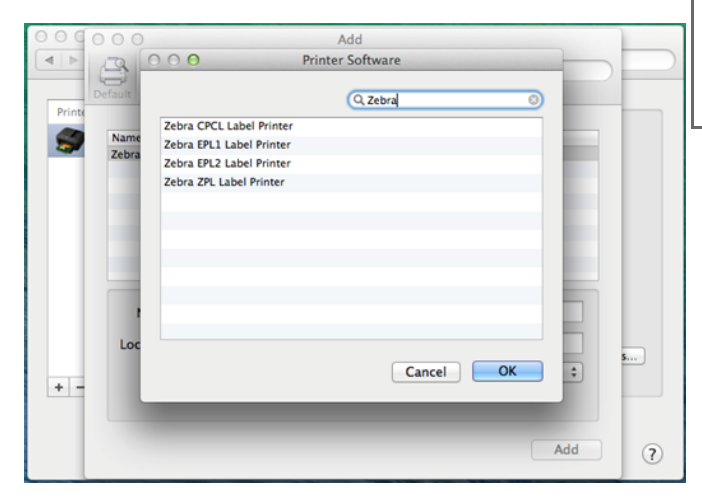

7. The final setup should look as below. Go ahead and click  ${\bf Add}$  to add the printer.

| 000    | 00           | Add                                                                             |                                           |   |
|--------|--------------|---------------------------------------------------------------------------------|-------------------------------------------|---|
|        |              | 🙆 🚔 🔍                                                                           |                                           |   |
| E      | Default Fax  | IP Windows                                                                      | Search                                    |   |
| Printe | Name         |                                                                                 | A Kind                                    |   |
|        | Zebra Techno | logies ZTC QLn320 (ZPL)                                                         | USB                                       |   |
|        |              |                                                                                 |                                           |   |
|        |              |                                                                                 |                                           |   |
|        |              |                                                                                 |                                           |   |
|        |              |                                                                                 |                                           |   |
|        |              |                                                                                 |                                           |   |
|        | Name:        | Zebra Technologies ZTC QLn3                                                     | 20 (ZPL)                                  |   |
|        | Location:    | Kamal Iqmal's MacBook Pro                                                       |                                           |   |
|        | Use:         | Zebra ZPL Label Printer                                                         | \$]                                       | 5 |
| + -    |              | The selected printer software isn't fr<br>you use all the features of your prin | rom the manufacturer and may not let ter. |   |
|        |              |                                                                                 |                                           |   |
|        |              |                                                                                 |                                           |   |

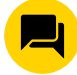

## Logging into CUPS

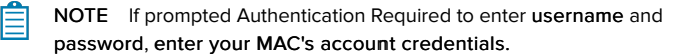

- You will be able to access the CUPS printer setting page by visiting the following link: <u>http://localhost:631/printers/ (http://localhost:631/printers/)</u>. You may also copy and paste it into Safari.
- 2. In some instances, you may encounter the following error:

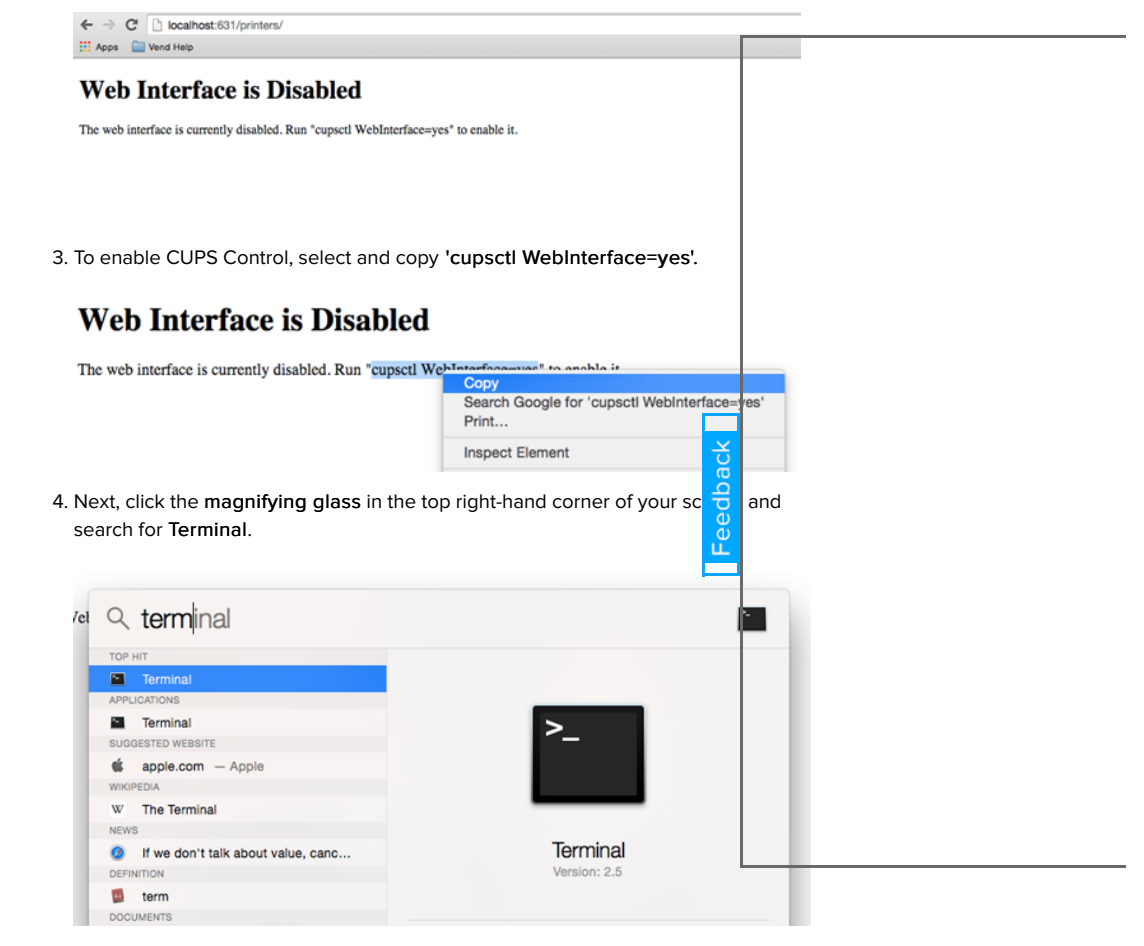

5. Once in the terminal, paste in cupsctl WebInterface=yes, and press enter.

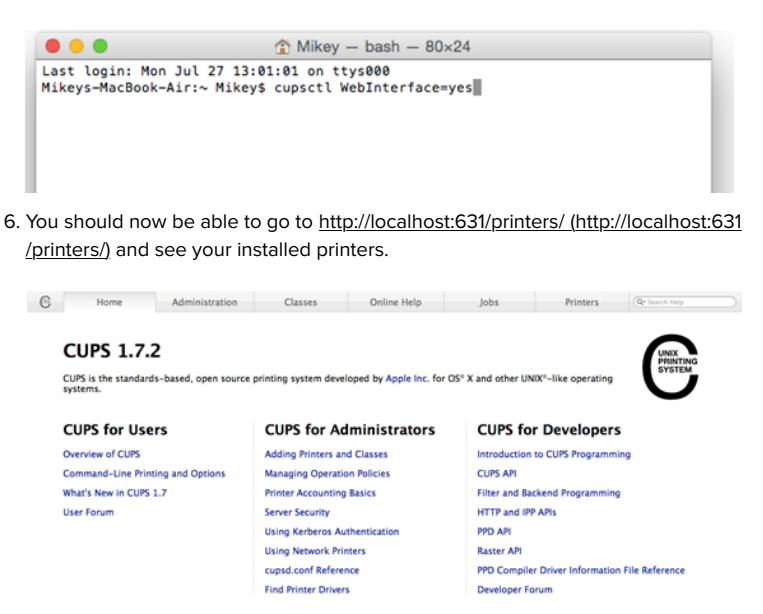

R

| C Home Administration Search in Priv                                                | Classes Online Help Jo                                                                              | bs Printers @ lauch hulp                                                                                                    |
|-------------------------------------------------------------------------------------|----------------------------------------------------------------------------------------------------|----------------------------------------------------------------------------------------------------|
| ¥ Queue Name ¥ Dess Canon_MX470_series Cano Zebra_Technologies_ZTC_QLn320_ZPL_Zebra | Showing 2 of 2 printers. ription Location n MX470 series a Technologies ZTC QLn320 (ZPL) Kamal Iqma | Make and Model Status<br>Canon MX470 series Idle<br>I's MacBook Pro Zebra 2PL Label Printer Idle                                                                                                    |
| 1. On the <u>http://localhost:6.</u><br>the <b>Printers</b> tab. It should          | 31/printers/ (http://localh<br>d be located in the top-r                                            | <u>ost:631/printers/)</u> main page, click<br>ight section of the page.                                                                                                    |
| B Home Administration                                                               | Classes Online Help                                                                                 | Jobs Printers (Printers                                                                                                    |
| CUPS 1.7.2                                                                          |                                                                                                    | PRATING                                                                                                    |
| CUPS is the standards-based, open sourc<br>systems.                                 | e printing system developed by Apple Inc. for O                                                     | S <sup>®</sup> X and other UNIX <sup>®</sup> -like operating                                                                                                    |
| CUPS for Users                                                                      | CUPS for Administrators                                                                             | CUPS for Developers                                                                                                    |
| Overview of CUPS                                                                    | Adding Printers and Classes                                                                         | Introduction to CUPS Programming                                                                                                    |
| What's New in CUPS 1.7                                                              | Printer Accounting Basics                                                                           | Filter and Backend Programming                                                                                                    |
| User Forum                                                                          | Server Security                                                                                     | HTTP and IPP APIs                                                                                                    |
|                                                                                     | Using Kerberos Authentication                                                                       | PAPE API                                                                                                    |
|                                                                                     | cupsd.conf Reference                                                                                | PPD Compiler Driver Information File Reference                                                                                                    |
|                                                                                     | Find Printer Drivers                                                                                | Developer Forum                                                                                                    |
| 2. You may now view or sel                                                          | ect your printer.                                                                                   |                                                                                                    |
| 3. Choose Set Default Opt                                                           | i <b>ons</b> from the drop-dow                                                                      | <i>i</i> n menu.                                                                                                    |
|                                                                                     | Classes Online Male                                                                                 | hhe Brians (Arreste                                                                                                    |
| G Home Administration                                                               | Classes Online Help                                                                                 | Joos Printers (4-succentra                                                                                                    |
| Zehra Technologies ZTC                                                              | OL n320 7PL (Idle Accenti                                                                           | ng John Not Shared)                                                                                                    |
| Zebra_rechnologies_zrc                                                              | _QLIISZOZFL_ (Iule, Accepti                                                                         |                                                                                                    |
| Maintenance : / Administration                                                      | 1 230 (70)                                                                                          | ğ                                                                                                    |
| Location: Set Default Operand Dok Pr                                                | (LN320 (ZPL)<br>0                                                                                   |                                                                                                    |
| Driver: Set As Server Default ter (gr                                               | ayscale, 2-sided printing)                                                                          | <b>O</b>                                                                                                    |
| Connection: L                                                                       | iles/ZTC%20QLn320%20(ZPL)?serial=QLn320                                                             |                                                                                                    |
| Details: job-sneets-none, none m                                                    | eula-oe_w2001/300_4x311/31063-0116-31060                                                            |                                                                                                    |
| Jobs                                                                                |                                                                                                    |                                                                                                    |
| Search in Zehra Tert                                                                | nologies ZTC OL n320 ZPL : O:                                                                       | (fund) (fun)                                                                                                    |
| Jearch III Cong Tear                                                                | noogles_ere_denseo_ere_r («                                                                         | (serv) (serv)                                                                                                    |
| Show Completed Jobs Show All Jobs                                                   |                                                                                                    |                                                                                                    |
| 4. Click Conoral for gonora                                                         | I printor cottings. Sot th                                                                          | o sottings accordingly:                                                                                                    |
| 4. Click General for general                                                        | n printer settings. Set th                                                                          | e settings accordingly.                                                                                                    |
|                                                                                     |                                                                                                    |                                                                                                    |
| D. Resolution = MUST s                                                              | set according to the prin                                                                           | iter api (203api, 300api or 600api)                                                                                                    |
| c. Media tracking                                                                   |                                                                                                    |                                                                                                    |
| <ul> <li>Continuous: Usin</li> </ul>                                                | g media or continuous f                                                                             | form (no gaps, notches, bla <del>ck</del>                                                                                                    |
| marks for the top                                                                   | of the form detection).                                                                             |                                                                                                    |
| <ul> <li>Mark Sensing: Us</li> </ul>                                                | sing media that has a bl                                                                            | ack mark for the top of the form                                                                                                    |
| detection.                                                                          |                                                                                                    |                                                                                                    |
| <ul> <li>Web Sensing: Us</li> </ul>                                                 | ing media with gaps be                                                                              | tween labels, notch, or a hole to                                                                                                    |
| detect the top of t                                                                 | the form.                                                                                           |                                                                                                    |
| d. Media Type                                                                       |                                                                                                    |                                                                                                    |
| Thermal Transfer                                                                    | ·· Printing with ribbon or                                                                          | a thermal transfer paper                                                                                                    |
| Thermal Direct: E                                                                   | rinting on heat consitiv                                                                            | a papar (na ribban usad)                                                                                                    |
| • Thermal Direct. F                                                                 | Intering of free Adaption                                                                           | la la la la la la la la la la la la la l                                                                                                    |
| G Home Adm                                                                          | Inistration Classes Online He                                                                       | Ip Joos Printers (Crisero Hep                                                                                                    |
|                                                                                     |                                                                                                    |                                                                                                    |
| Set Default Ontion                                                                  | s for Zehra Technologies ZTC (                                                                      | Ol n320 79                                                                                                    |
| Set behave option                                                                   | a tor zeona_recimologica_zre_                                                                       |                                                                                                    |
| General Printer Setti                                                               | ngs Banners Policies                                                                                |                                                                                                    |
|                                                                                     |                                                                                                    |                                                                                                    |
|                                                                                     | General                                                                                             |                                                                                                    |
|                                                                                     | Media Size: 2.0041                                                                                  | 29' 4                                                                                                    |
|                                                                                     | Resolution: 2014                                                                                    | 4                                                                                                    |
|                                                                                     | Madia Tracking                                                                                      | unitere a filiale samilarity of                                                                                                    |
|                                                                                     | Madia Tunar (2007)                                                                                  | have the set of the set of the se |
|                                                                                     | meuta type: Dreat                                                                                   |                                                                                                    |
|                                                                                     | Set Default Options                                                                                 |                                                                                                    |

5. Click **Set Default Options**. If prompted Authentication Required to enter username and password, **enter your MAC's account credential**.

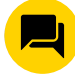

| ?                       | Authentication Required<br>A username and password are being requested by<br>http://localhost:631. The site says: "CUPS" |
|-------------------------|----------------------------------------------------------------------------------------------------|
| User Name:<br>Password: | Cancel OK                                                                                                    |

6. Go to **Printer Settings** for further modification. You may follow the setting below:

## Set Default Options for Zebra\_Technologies\_ZTC\_QLn320\_\_ZPL\_

| neral Printer Settings Banners Policies                                                              |       |
|----------------------------------------------------------------------------------------------------|-------|
| Printer Settings                                                                                     |       |
| Darkness: 10 :                                                                                       |       |
| Print Rate: S inches/sec.                                                                            |       |
| Label Top: 0                                                                                         |       |
| Print Mode: Tear-Off =                                                                               |       |
| Tear-Off Adjust Position: 0                                                                          |       |
| Reprint After Error: Never                                                                           |       |
| Set Default Options                                                                                  |       |
| *                                                                                                    |       |
| You may set Darkness and Print Rate (Speed) at your preference to                                    | ust   |
| print quality.                                                                                       |       |
| Top: This modifies the default vertical image start position to compe                                | e for |
| Tear Off: This modifies the resting position of the label to allow user                              |       |
| adjustment of the gap over the tear bar or the cut location of the cutter                            |       |
| function.                                                                                            |       |
|                                                                                                    |       |
| ck Set Default Options. If prompted Authentication Required, enter you                               | Ir    |
| c account's credentials.                                                                             |       |
| Authentication Required                                                                              |       |
| A username and password are being requested by                                                       |       |
| http://localhost:631. The site says: "CUPS"                                                          |       |
| User Name:                                                                                           |       |
| Password:                                                                                            |       |
| Cancel                                                                                               |       |
|                                                                                                    |       |
|                                                                                                    |       |
|                                                                                                    |       |
| g a rest rage<br>m the <i>Printers</i> page in CUPS select <b>Print Test Page</b> from the drop-dowr | nmenu |
| rint a test page.                                                                                    |       |
|                                                                                                    |       |
| Home Administration Classes Online Help Jobs Printers @risert He                                     | p)    |
|                                                                                                    |       |
| Zebra_Technologies_ZTC_QLn320ZPL_ (Idle, Accepting Jobs, Not Shared)                                 |       |
|                                                                                                    |       |
| Not tel Age tel a Technologies ZTC QLn320 (ZPL)                                                      |       |
| Rejection Gamal Igmal's MacBook Pro                                                                  |       |
| Carrel Al John John John John John John John John                                                    |       |
| Defaults: job-sheets=none, none media=oe_w288h360_4x5in sides=one-sided                              |       |
| Jobs                                                                                                 |       |
| Search in Zebra_Technologies_ZTC_QLn320_ZPL: @: Search   Gear                                        |       |
|                                                                                                    |       |
| Show Completed jobs. Show All jobs                                                                   |       |
|                                                                                                    |       |
|                                                                                                    |       |

Helpful Information:

• Video: Setup a USB Printer via Pre-installed CUPS Driver on Mac OS X (/s/article

/Video-Setup-a-USB-Printer-via-pre-installed-CUPS-driver-on-macOS)

- Printing .txt Files Using ZPL Code on Mac OS (/s/article/Print-txt-files-with-ZPLcode-MAC)
- <u>Configuring a Zebra Printer with the CUPS Driver (/s/article/Configuring-a-Zebra-Printer-with-the-CUPS-driver)</u>
- <u>Adding a Zebra Printer in a CUPS Printing System (/s/article/Adding-a-Zebra-Printer-in-a-CUPS-Printing-System)</u> is article helpful?
- Printing to File with CUPS (/s/article/Printing-to-File-with-CUPS)
- CUPS stopping after printing offees label (/s/artic Natio000019805)

Report issue with this article

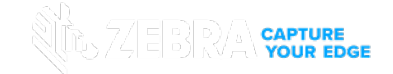

ZEBRA and the stylized Zebra head are trademarks of Zebra Technologies Corp., registered in many jurisdictions worldwide. All other trademarks are the property of their respective owners.

©2023 Zebra Technologies Corp. and/or its affiliates.

 Copyright (https://www.zebra.com/us/en/about-zebra/company-information/compliance/copyright.html)

 Privacy Policy (https://www.zebra.com/us/en/about-zebra/company-information/compliance/information-privacy

 /privacy-statement.html)
 Terms of service (https://www.zebra.com/us/en/about-zebra/company-information/compliance/information-privacy

 /compliance/information-privacy/terms-of-use.html)
 Terms of service (https://www.zebra.com/us/en/about-zebra/company-information/usebra/company-information/usebra/co

 Intp://www.linkedin.com/company/167024?trk=tyah)
 Intp://www.twitter.com/zebratechaolory)

 Intp://www.facebook.com/pages/Zebra-Technologies/107703715989073)
 Inttp://www.twitter.com/zebratechaolory)

 Intp://www.facebook.com/pages/Zebra-Technologies/107703715989073)
 Inttp://www.twitter.com/zebratechaolory)

 Intp://www.facebook.com/pages/Zebra-Technologies/107703715989073)
 Inttp://www.facebook.com/pages/Zebra-Technologies/107703715989073)

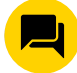